# FirstClass Groupware

Einführung / Erste Schritte Version 9.0

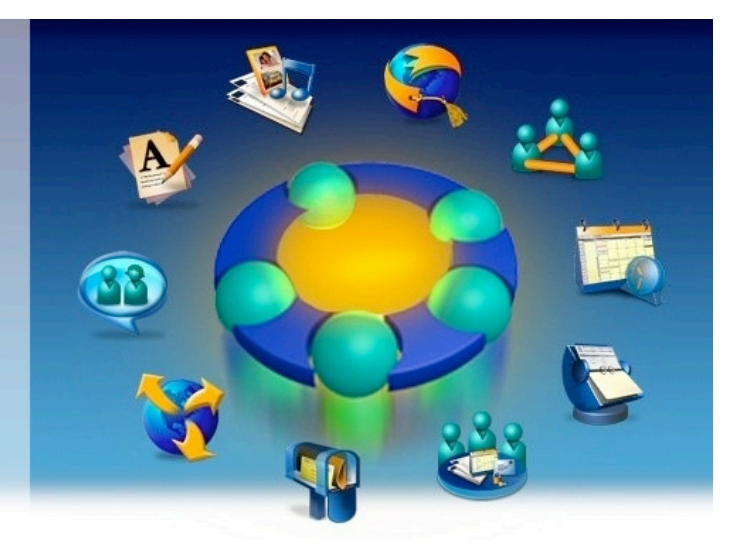

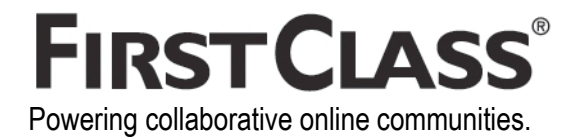

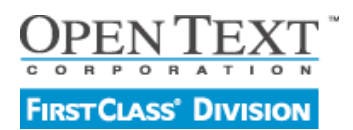

Stand 09 / 2007 - Version 9

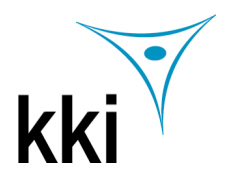

# Inhaltsverzeichnis

| Über FirstClass                                                 | 4               |
|-----------------------------------------------------------------|-----------------|
| Mit Ihrem FirstClass Server verbinden                           | 4               |
| Der Hauntbereich                                                |                 |
| Ihr FirstClass Desktop                                          | 6               |
| Über die FirstClass Applikationen                               | 6               |
| Die Mail Applikation (Mailbox)                                  | 7               |
| Eine Nachricht erstellen                                        | 7               |
| Auf eine Nachricht antworten                                    | 88<br>م         |
| Download einer angehängten Datei (Attachment)                   | 9               |
| Überprüfen, ob eine Nachricht gelesen wurde                     | 9               |
| Die Kalender Applikation (Calendar)                             | 10              |
| Mit Kalendern arbeiten                                          | 10              |
| Kalenderansichten                                               | 10              |
| Einen Termin erstellen                                          | 11<br>11        |
| Mehrere Kalender in einer Ansicht zusammenfassen                |                 |
| Die Kontaktdatenmanagement Annlikation (Contacts)               | 13              |
| Adressen für spätere Verwendung abspeichern.                    |                 |
| Einen Kontakt hinzufügen                                        | 13              |
| Erstellen eines Nachrichtenverteilers                           | 14              |
| Die Konferenz Applikation                                       | 15              |
| Die Instant Messaging Applikation)                              | 16              |
| Auf eine Einladung zu einer Instant Messaging Sitzung antworten |                 |
| An einem öffentlichen Chat teilnehmen                           |                 |
| Eine persönliche Instant Messaging Sitzung starten              | 17              |
| Die Arbeitsbereiche Applikation (Workspaces)                    | 18              |
| Über Arbeitsbereiche                                            |                 |
| Arbeitsbereiche erstellen                                       | 18              |
| Die Dokumente Applikation (Documents)                           | 19              |
| Uber Dokumente                                                  | 19<br>10        |
|                                                                 | 10              |
| Die webpublishing Applikation<br>Fine Website erstellen         | <b>20</b><br>20 |
| Inhalte für Ihre Website erstellen                              |                 |
| Die Dateiablage Applikation (File Storage)                      | 21              |
| In Containern gespeicherte Dateien                              |                 |
| Dateien in Container kopieren (Upload)                          |                 |
| Dateien auf Ihren Computer kopieren (Download)                  | 21              |
| Die Lesezeichen Applikation (Bookmarks)                         | 22              |
|                                                                 | 22<br>רכ        |
| Lesezeichen für eine Webseite erzeugen                          |                 |
| Lesezeichen aus Ihrem Browser importieren                       |                 |
| Keyboard Shortcuts                                              | 22              |

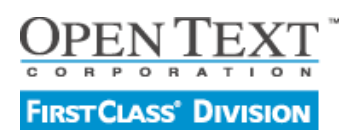

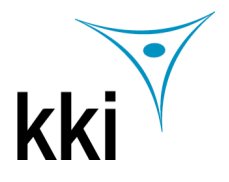

# Über FirstClass

FirstClass ist eine Sammlung von Applikationen, die es Ihnen erlaubt, die eigene Arbeit und die Zusammenarbeit mit anderen zu organisieren und optimieren. Das FirstClass System besteht aus zwei Teilen: Dem Server, der sämtliche Inhalte speichert und dem Client, mit dem Sie sich mit dem Server verbinden. Den Client installieren Sie auf beliebigen Computern.

# Mit Ihrem FirstClass Server verbinden

Das beschriebene Vorgehen gilt für registrierte Benutzer. Wenn Sie sich als Gast einwählen möchten, füllen Sie das Feld "Adresse" wie unten beschrieben aus und wählen "Gast" anstelle von "Registrierter Benutzer".

- 1. Starten Sie den Client. (Führen Sie einen Doppelklick auf das FirstClass Symbol aus).
- 2. Füllen Sie das FirstClass Loginformular aus.

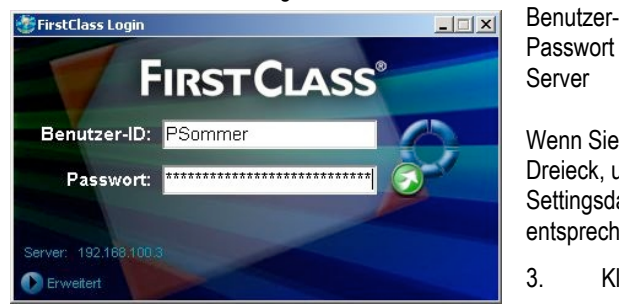

Benutzer-ID Ihre Benutzer-ID auf diesem Server Passwort Ihr Passwort auf diesem Server

Zeigt den Namen des Servers an, mit dem Sie sich verbinden werden.

Wenn Sie sich in einen anderen Server einwählen möchten, klicken Sie auf das kleine Dreieck, um die erweiterten Einstellungen zu öffnen. Wählen Sie die gewünschte Settingsdatei aus der Adressenliste oder tragen Sie in das Adressfeld den entsprechenden Server ein.

. Klicken Sie den Login Button, um Ihren FirstClass Desktop zu öffnen.

# Bestandteile des FirstClass Fensters

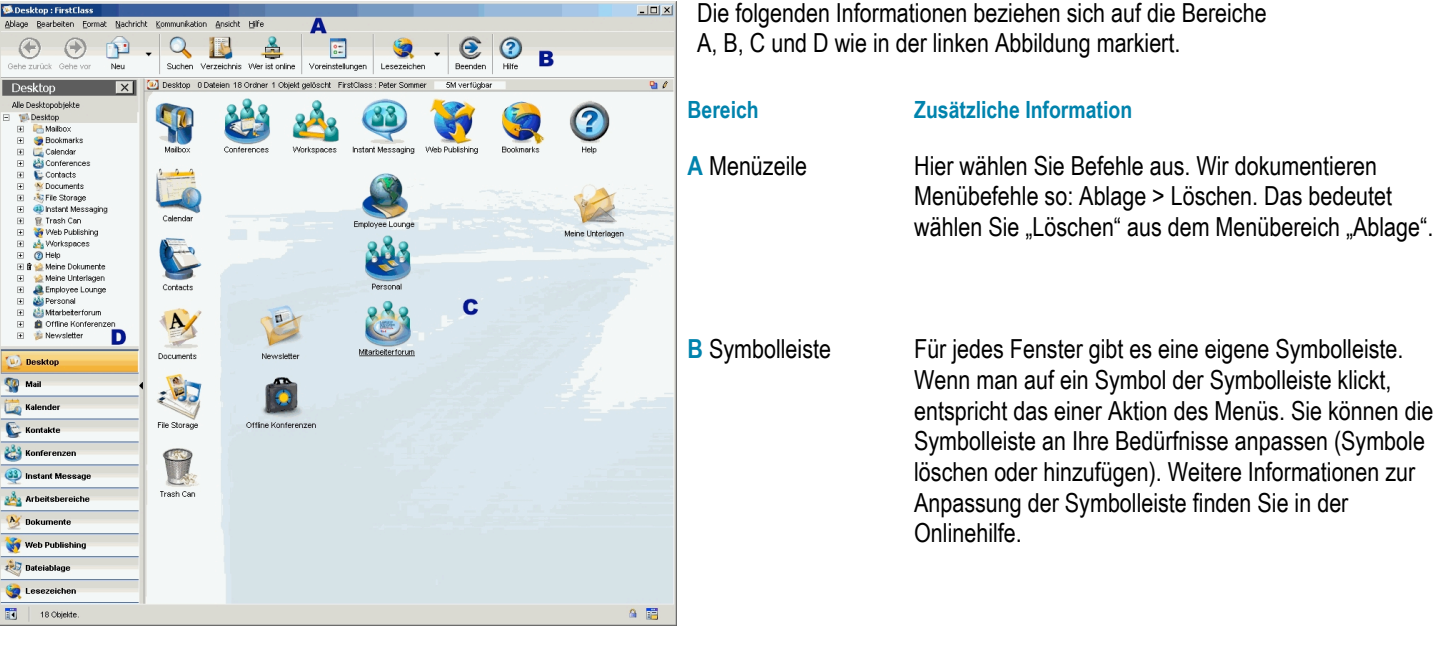

C Hauptbereich

Ein Bereich ist ein Ausschnitt eines Fensters (oder einer Webseite), der durch andere Bereich durch Rahmenlinien getrennt ist. Bereiche enthalten unterschiedliche Arten von Objekten. Beispielsweise kann ein Fenster im oberen Bereich Container (Unterordner) und im unteren Bereich Nachrichten und Dokumente enthalten. Im Falle von Nachrichten und Dokumenten ist der obere Bereich der Nachrichtenkopf. Der Hauptbereich zeigt die Inhalte des geöffneten Containers oder eines geöffneten Objekts wie einer Nachricht. Dieser Bereich kann entweder den gesamten Bereich unterhalb der Symbolleiste einnehmen oder rechts von der Navigationsleiste angezeigt werden.

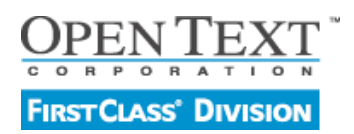

Stand 09 / 2007 - Version 9

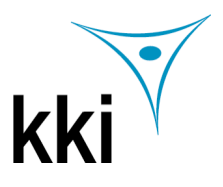

# **Der Hauptbereich**

| Mailbox 5 Dateien 2 Ordner FirstClass : Peter Somm   | er 5M verfügbar 🗛                     | Ę                                 | 2 / 🎣 |
|------------------------------------------------------|---------------------------------------|-----------------------------------|-------|
| 🌮 Aktuelle Korrespondenz 🛛 🍯 Ablage Kor              | respondenz 2007                       |                                   |       |
| C Rame                                               | 🖃 Thema                               | Größe Letzte Änderung             | Ē     |
| 📧 Hans Dampf                                         | Nachdem ich aus dem Urlaub zurück bin | 2K 24.08.2007 12:01               |       |
| Hans Dampf                                           | 🖃 Re: Wichtige Änderung! Dankeschön!  | 1K 24.08.2007 12:00               |       |
| An Hans Dampf                                        | Dringend: Wichtige Änderung!          | 1K 24.08.2007 11:59               |       |
| 🔝 Hans Dampf                                         | Re: Budget report                     | 1K 24.08.2007 11:58               |       |
| 🗈 🔋 🕼 An Hans Dampf                                  | Budget report                         | 2K 24.08.2007 11:57               |       |
| Von: 🕴 Hans Dampf                                    | _                                     | Freitag, 24. August 2007 12:01:39 | #0    |
| Thema: Nachdem ich aus dem Lirlaub zurück bin        | D                                     |                                   |       |
|                                                      |                                       |                                   |       |
| An: <b>Q Peter Sommer</b>                            |                                       |                                   |       |
| sollten wir uns wegen des Budgets 1-2008 noch einma  | l zusammensetzen.                     |                                   |       |
| Terminvorschlag wäre nächste Woche Mittwoch, 14 Uhr. |                                       |                                   |       |
| Viele Grüße<br>Hans D.                               |                                       |                                   |       |

Bereich

#### Zusätzliche Information

| A Zusammenfassungsleiste | Diese Leiste zeigt: den Namen des Containers; eine Zusammenfassung der Inhalte des Containers; den Server- und den Benutzernamen; den für Sie verfügbaren Plattenplatz auf dem Server; ob andere Benutzer den Container ebenfalls geöffnet haben; die Berechtigungen, die Sie für den Container haben. Berechtigungen schließen eine Reihe von Werten ein, die den Zustand eines Containers wie einer Konferenz beschreiben. Berechtigungen geben Benutzern Zugriff auf den Container und bestimmen, was sie innerhalb des Containers tun dürfen. |
|--------------------------|----------------------------------------------------------------------------------------------------|
| B Oberer Bereich         | Der Hauptbereich ist zweigeteilt. Der obere Bereich verwendet üblicherweise die Symbolansicht.                                                                                                    |
| C Unterer Bereich        | Der untere Bereich verwendet meistens die Listenansicht, welche die Informationen über jedes Objekt in Spalten<br>anzeigt. Sie können die Sortierung und Gruppierung ändern. Mehr Infos dazu finden Sie in der Onlinehilfe.                                                                                                    |
| D Lesebereich            | Der Lesebereich zeigt den Inhalt des gewählten Objekts. Der Lesebereich kann unterhalb oder rechts von den Objekten im Hauptbereich angezeigt werden. Um zwischen den Positionen des Lesebereiches zu wechseln, klicken Sie bitte auf das folgende Symbol am unteren rechten Rand des Fensters:                                                                                                    |

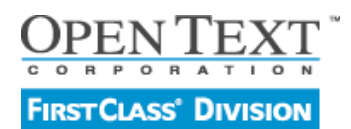

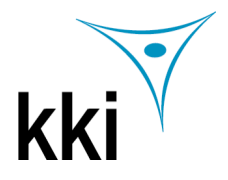

## Ihr FirstClass Desktop

Sobald Sie sich mit dem Server verbunden haben, öffnet sich Ihr persönlicher Desktop. Hier haben Sie Zugriff auf alle FirstClass Applikationen. Es kann sein, dass der Administrator Ihres Servers weitere Objekte zu Ihrem Desktop hinzugefügt hat, wie zum Beispiel zusätzliche Konferenzen. Auch die grafische Darstellung kann angepasst sein. In diesem Dokument wird die Darstellung verwendet, wie Sie nach einer Basisinstallation von Server und Client erscheint. Um Objekte des Desktops zu öffnen, führen Sie einen Doppelklick auf diese aus. Um Objekte zu markieren, klicken Sie auf sie.

#### Über die FirstClass Applikationen

FirstClass bietet die folgenden 10 Grundapplikationen:

| <b>S</b>  | Mail<br>( <i>Mailbox</i> )      | Persönliche Nachrichten. Sie und alle anderen FirstClass Benutzer haben eine persönliche Mailbox.                                                                                                    |
|-----------|---------------------------------|----------------------------------------------------------------------------------------------------|
|           | Kalender<br>(Calendar)          | Onlineverwaltung von Terminen (wie beispielsweise Meetings) und Aufgaben (etwas, das Sie erledigen müssen z.B einen Bericht abliefern). Sie haben einen persönlichen Kalender und können zusätzlich noch Zugriff auf öffentliche Kalender haben. |
| <b>E</b>  | Kontaktmanagement<br>(Contacts) | Informationen zu Ihren persönlichen Kontakten. Sie haben einen persönlichen Kontakteordner.                                                                                                    |
|           | Konferenzen<br>(Conferences)    | Onlineforen, die in erster Linie zum Austausch mehrerer Benutzer zu einem Thema gedacht sind.                                                                                                    |
| <b>B</b>  | Instant Messaging               | Kommunikation in Echtzeit – Onlinechats mit anderen Benutzern, die zeitgleich online sind.                                                                                                    |
| <u> 8</u> | Arbeitsbereiche<br>(Workspaces) | Onlineforen für Arbeitsgruppen.                                                                                                    |
| AY .      | Dokumente<br>(Documents)        | Speichern von Informationen für einen längeren Zeitraum.                                                                                                    |
| Ś         | Web Publishing                  | Werkzeug, um Ihre persönliche Website zu gestalten.                                                                                                    |
| -         | Dateiablage<br>(File Storage)   | Ein Bereich, in den Sie Dateien laden können (die Dateien werden auf den Server kopiert). Es können Dateien in allen Formaten gespeichert werden, z.B. Bilder, Musik, Officedokumente                                                            |
| <b>E</b>  | Lesezeichen                     | Verknüpfungen zu FirstClass Objekten und Webseiten.                                                                                                    |

# Anmerkung:

Dieses Dokument bezieht sicht auf den FirstClass Server im Zusammenspiel mit der deutschen Version des Clients. Die Symbole der Hauptapplikationen auf dem Desktop werden automatisch vom Server generiert und greifen nicht auf die deutsche Übersetzung zu. Die englische Bezeichnung wird, sofern Sie von der deutschen Version abweicht, *kursiv* angegeben.

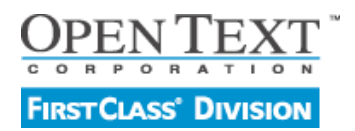

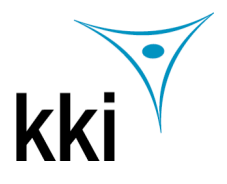

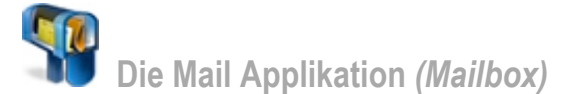

## **Eine Nachricht erstellen**

- 1. Wählen Sie Nachricht > Neue Nachricht um das Standardnachrichtenformular zu verwenden. Um ein anderes Nachrichtenformular zu verwenden, wählen Sie Nachricht > Neue Nachricht Spezial und dann das gewünschte Formular. Wenn Sie sich entscheiden, doch ein anderes Formular zu verwenden, wählen Sie Ablage > Löschen während Sie das Formular noch geöffnet haben.
- 2. Nachrichtenkopf ausfüllen. Der Kopf ist der obere Bereich Ihrer Nachricht. Er enthält die Adressierungsinformationen und die Details darüber, wann die Nachricht versendet wurde.

| Von:   | Veter Sommer [ 🖉 |
|--------|------------------|
| Thema: | Budget Report    |
| An:    | 🛊 Hans Dampf     |
| Cc:    | 👔 Yvonne Ewald   |
| Bcc:   | 👔 Sabine Maier   |
|        |                  |

#### Tipps für die Adressierung von Nachrichten:

- Alle Benutzer und Konferenzen des Servers (dies schließt auch persönliche Adressen und Verteiler ein) werden im Verzeichnis gespeichert. Dort sind alle Adressen für Benutzerkonten, Konferenzen, öffentliche Kalender und andere Serverobjekte abgelegt. Um eine Nachricht an einen beliebigen Nutzer oder eine Konferenz aus dem Verzeichnis zu adressieren, können Sie einen Teil des Namens eintippen. Eine Liste mit Namen, auf die Ihre Eingabe zutrifft öffnet sich. Mit einem Doppelklick wählen Sie den gewünschten Empfänger aus der Verzeichnisliste aus.
- Wenn Sie innerhalb einer Konferenz eine neue Nachricht erzeugen, ist die Nachricht automatisch an die Konferenz adressiert.
- Sie können Namen von anderen Nachrichten via drag-and-drop in die Adressfelder Ihres Nachrichtenkopfs ziehen.
- Sie können eine voradressierte Nachricht erzeugen indem Sie Neue Nachricht an aus dem erscheinenden Kontextmenü eines Benutzernamens im Verzeichnis, der "Wer ist online"-Liste oder einer Nachricht auswählen. Das Kontextmenu enthält Kommandos in Abhängigkeit davon, wo Sie sich gerade befinden. Ein Kontextmenü öffnet sich mit einem Klick der rechten Maustaste (Windows, Linux) oder durch Klicken mit gedrückter Control-Taste (Mac) auf das Objekt/den Namen mit dem Sie gerade arbeiten.
- 3. Schreiben Sie den Nachrichtentext in den unteren Bereich des Nachrichtenformulars. Sie können Material aus anderen Quellen kopieren, es formatieren und editieren wie in der Onlinehilfe beschrieben.
- 4. Mit dem Befehl Ablage > Anhängen... können Sie Attachments an Ihre Nachricht anhängen, wenn Sie das möchten.

#### Kurzbefehl

Ziehen Sie eine Datei via drag-and-drop auf den Kopf Ihrer Nachricht. Sie können diese Methode auch dazu verwenden, um FirstClass Objekte wie Dokumente oder an andere Nachrichten an Ihre Nachricht anzuhängen.

5. Senden Sie Ihre Nachricht ab indem Sie Nachricht > Senden auswählen.

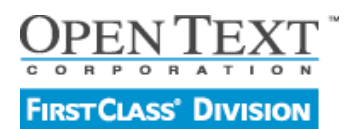

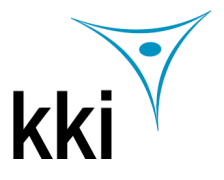

# Auf eine Nachricht antworten

Nachrichten arbeiten immer nach dem gleichen Prinzip, egal ob Sie sich in Ihrer persönlichen Mailbox oder in einer Konferenz befinden. Eine ungelesene Nachricht trägt eine kleine rote Flagge. Um sie zu lesen, machen Sie einen Doppelklick auf die Nachricht.

Um auf eine Nachricht zu antworten:

- 1. Wählen Sie die Nachricht aus oder öffnen Sie sie.
- 2. Markieren Sie beliebig Text, den Sie in Ihrer Antwort zitieren möchten. Wenn Sie die gesamte Nachricht zitieren möchten, wählen Sie Nachricht > Beantworten Spezial > Beantworten mit Zitat. Wenn Sie sich dafür entscheiden, können Sie nicht die unten beschriebenen Antwortoptionen wählen. Sie können nur eine Antwort an den normalen Empfänger senden oder müssen den Nachrichtenkopf manuell anpassen.
- 3. Folgende Möglichkeiten stehen Ihnen für die Beantwortung von Nachrichten zur Verfügung:

| Wenn Sie                                                                                                    | Dann                                                                                     |                                                                                                    |  |  |
|----------------------------------------------------------------------------------------------------|------------------------------------------------------------------------------------------|----------------------------------------------------------------------------------------------------|--|--|
| Eine Nachricht an den Standardempfänger<br>erzeugenmöchten, wie in Ihren Voreinstellungen<br>definiert.<br>(Informationen zu Ihren persönlichen<br>Voreinstellungen und wie Sie diese anpassen<br>können, finden Sie in der Online Hilfe.) | Wählen Sie Nachricht > Beantworten                                                       |                                                                                                    |  |  |
| Eine Antwort an andere Empfänger als den Standardempfänger erzeugenmöchten.                                                                                                    | Wählen Sie Nachricht > Beantworten Spezial und dann eine der folgenden<br>Möglichkeiten: |                                                                                                    |  |  |
|                                                                                                    | Beantworten an Alle                                                                      | Erzeugt eine Antwort, die an den Absender und die<br>anderen Empfänger der Nachricht adressiert ist.<br>Der Name des Absenders wird in das "An:" Feld<br>eingetragen. Die weiteren Empfänger werden die<br>das "Cc:"-Feld eingetragen. |  |  |
|                                                                                                    | Beantworten an Absender                                                                  | Erzeugt eine Antwort, die an nur an den Absender adressiert ist.                                                                                                    |  |  |
|                                                                                                    | Beantworten an Konferenz                                                                 | Erzeugt eine Antwort, die nur an die Konferenz<br>adressiert ist, in der die Nachricht liegt.                                                                                                    |  |  |
|                                                                                                    | Benantworten an Verfasser                                                                | Erzeugt eine Antwort die nur an den<br>Originalabsender einer weitergeleiteten Nachricht<br>adressiert ist.                                                                                                    |  |  |

4. Schreiben Sie den Text Ihrer Antwort.

5. Senden Sie die Nachricht ab.

#### **Eine Nachricht weiterleiten**

Um eine Nachricht an jemand anderen weiterzuleiten:

- 1. Markieren oder öffnen Sie die Nachricht.
- 2. Erzeugen Sie eine Kopie der Nachricht (inklusive eventueller Attachments) in dem Sie Nachricht > Weiterleiten wählen.
- 3. Adressieren Sie die Nachricht.
- 4. Ändern oder ergänzen Sie den Nachrichtentext wie Sie es möchten.
- 5. Senden Sie die Nachricht ab.

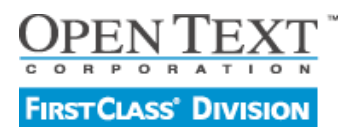

Stand 09 / 2007 - Version 9

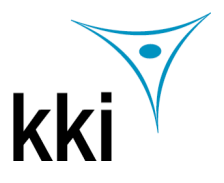

# Download einer angehängten Datei (Attachment)

- 1. Markieren Sie das Attachment im Nachrichtenkopf.
- 2. Wählen Sie Ablage > Attachment speichern...
- 3. Wählen Sie den Bereich Ihres Computers , an dem Sie die Datei speichern möchten.

# 🔅 Kurzbefehl:

Ziehen Sie das Attachment via drag-and-drop an den gewünschten Speicherort. Um das Attachment vor dem Download anzusehen, machen Sie einen Doppelklick darauf.

#### Überprüfen, ob eine Nachricht gelesen wurde

Um die Chronologie einer Nachricht einzusehen, inklusive der Information, wer die Nachricht gelesen hat, wählen Sie Nachricht > Chronologie während die Nachricht markiert oder geöffnet ist.

| 🖕 Chronologie: Budget Report : FirstClass |                         |                                           |                              |               |
|-------------------------------------------|-------------------------|-------------------------------------------|------------------------------|---------------|
| <u>A</u> b                                | lage <u>B</u> earbeiten | <u>F</u> ormat <u>N</u> achricht <u>k</u> | ommunikation <u>A</u> nsicht | <u>H</u> ilfe |
|                                           | Was                     | Wann                                      | Wer                          |               |
| 1                                         | Erstellt                | 24.08.2007 14:5                           | 57 Peter Sommer              |               |
| -                                         | Gesendet                | 24.08.2007 14:5                           | 7 Peter Sommer               |               |
|                                           | Gelesen                 | 24.08.2007 14:5                           | 57 Sabine Maier              |               |
|                                           | Gelesen                 | 24.08.2007 14:5                           | 57 Han s Dampf               |               |
| €⊠                                        | Beantwortet             | 24.08.2007 14:5                           | 68 Han s Dampf               |               |
| •∞                                        | Weiterleiten            | 24.08.2007 14:5                           | 58 Sabine Maier              |               |
|                                           |                         |                                           |                              |               |
|                                           |                         |                                           |                              |               |

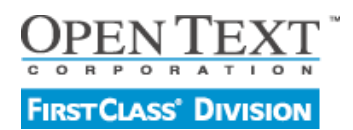

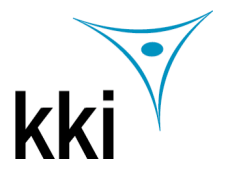

Die Kalender Applikation (Calendar)

### Mit Kalendern arbeiten

Sie können einen persönlichen Kalender (der Termine wie z.B. Besprechungen und Aufgaben wie z.B. Deadlines für die Abgabe eines Berichts enthält) verwenden und die Kalender anderer Benutzer oder öffentliche Kalender einsehen.

Um Ihren persönlichen Kalender zu öffnen wählen Sie Ablage > Öffnen > Kalender.

Um den Kalender eines anderen Benutzers zu öffnen, öffnen Sie das Kontextmenü des Benutzers im Verzeichnis, der "Wer ist online"-Liste oder den Feldern des Nachrichtenkopfes (An, Cc, Bcc) oder im Teilnehmerfeld einer Instant Messaging Sitzung und wählen Sie Benutzerkalender öffnen.

Fällige Aufgaben sind rot markiert. Erledigte Aufgaben sind mit einer roten Linie durchgestrichen.

#### Kalenderansichten

Sie können sich einen Kalender mit der gleichen Ansicht wie Ihre Mailbox oder eine Konferenz anzeigen lassen. Zusätzlich gibt es noch spezielle Kalenderansichten wie im folgenden Beispiel:

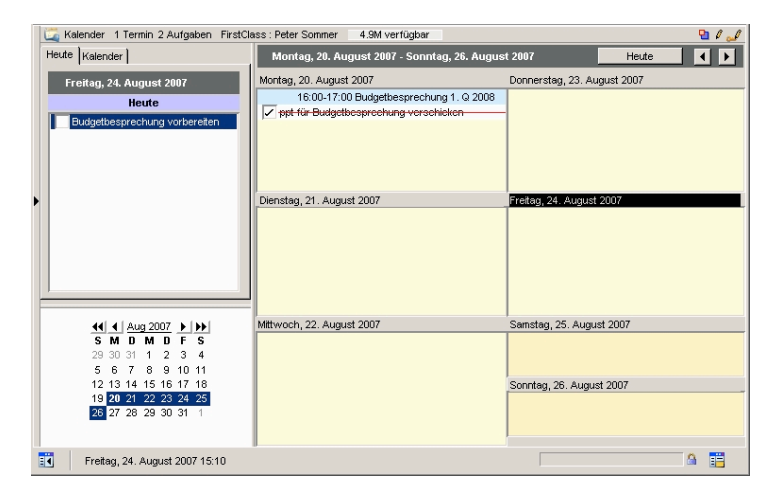

Um den aktuellen Bereich des Kalenders in der Monats-, Wochen- Arbeitswochen- oder Tagesansicht angezeigt zu bekommen, klicken Sie auf das entsprechende Symbol in der Symbolleiste. Die Tagesansicht bietet eine detaillierte Ansicht des Tages mit Zeitstrahl. Aufgaben und Ganztagestermine werden an erster Stelle dieser Ansicht angezeigt.

Wenn Sie sich die Tagesanzeige anzeigen lassen, werden alle Termine, die heute stattfinden und alle Aufgaben die heute starten oder weitergehen aufgelistet. Außerdem gibt es eine Miniaturmonatsanzeige:

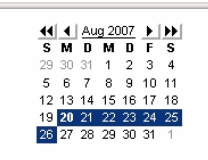

Wenn Sie Ihre Anzeige geteilt haben, können Sie in dieser kleinen Kalenderansicht Tage markieren und sich diese in der Großansicht anzeigen lassen. Durch klicken auf die kleinen Pfeile in der Miniansicht können Sie durch Monaten oder Jahren blättern.

| Wenn Sie                                                       | Dann                                                                                                    |
|----------------------------------------------------------------|----------------------------------------------------------------------------------------------------|
| Zum nächsten Monat, zur nächsten Woche oder zum nächsten       | Klicken Sie auf die kleinen Pfeilsymbole am oberen rechten Rand der                                                                                                    |
| rag zu blattern (oder zum vomergenenden) mochten.              |                                                                                                    |
| Zum aktuellen Monat oder der aktuellen Woche gelangen möchten. | Klicken sie auf Heute.                                                                                                    |
| Die Details eines Termins oder einer Aufgabe ansehen möchten.  | Führen Sie eine Doppelklick aus. Sie können auf einen Teil der Details eines<br>Termins oder einer Aufgabe sehen, wenn Sie mit dem Mauszeiger über den<br>Kalendereintrag fahren. |

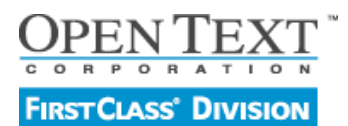

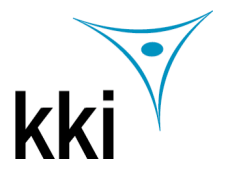

### **Einen Termin erstellen**

1. Wählen Sie Ablage > Neue > Neuer Termin

#### 🛸 Kurzbefehle

Um einen Termin zu erzeugen, der an einem bestimmten Tag beginnt, führen Sie einen Doppelklick auf diesen Tag oder das Feld darunter in der Kalenderansicht aus.

Sie können außerdem das Kontextmenü des Tages öffnen und dort "Neuer Termin" auswählen.

Sie können einen neuen Termin auch dadurch erzeugen, dass Sie einfach in den Tag klicken und die Bezeichnung des Termins direkt dort eintragen und dann die Eingabetaste drücken. Um die Standard-Start- und Endzeiten zu ändern, fahren Sie mit dem Mauszeiger über die Zeitangabe – der Mauszeiger verwandelt sich in eine kleine Uhr - und ziehen Sie bei gedrückter Maustaste nach oben oder unten. Um die Farbe eines Termins festzulegen, wählen Sie Farbe aus dem Kontextmenü. Wenn Sie weitere Details ergänzen möchten, öffnen Sie den Termin mit einem Doppelklick.

2. Die Grundangaben eines Termins geben Sie im Register "Termin" des Terminformulars ein.

| Termin Teilnehn | ner   Erweitert                    |                |          |             |     |
|-----------------|------------------------------------|----------------|----------|-------------|-----|
| Sie wurden zu   | ı folgendem Termin eingeladen von: | 🍦 Peter Sommer |          |             |     |
| Beschreibu      | Budgetbesprechung 1. Q 2008        |                |          |             |     |
| Ort:            | Konferenzraum 1. OG                |                |          |             |     |
| Kategorie:      | Meetings                           |                | Farbe:   | •           |     |
| Start:          | Montag, 20. August 2007 16:00      | •              | Dauer:   | 1 Stunde    | •   |
| Ende:           | Montag, 20. August 2007 17:00      | •              |          | Ganztägiger | ſer |
|                 |                                    |                | Anzeigen | Belegt      | •   |
| Meine Erinner   | ungen                              |                |          |             |     |
| C Ohne          |                                    |                |          |             |     |
| C Zeit vor T    | ermin: 1 Stunde                    | •              |          |             |     |
|                 |                                    |                |          |             |     |

- Bearbeiten Sie auch die anderen Register des Formulars. Um Teilnehmer zu einem Termin einzuladen, eine Ressource zu buchen (z.B. einen Raum) und Überschneidungen zu überprüfen, verwenden Sie die Registrierkarte Teilnehmer. Um einen Termin wiederholend im Kalender einzutragen verwenden Sie das Register "Erweitert".
- 4. Hängen Sie Attachments an und schreiben Sie Texte, wie Sie es von normalen Nachrichten gewohnt sind.
- 5. Klicken Sie auf "Speichern und Schließen". Der Termin wird in Ihren Kalender eingetragen und in die Kalender aller Teilnehmer und Ressourcen, die Sie eingetragen haben.

Sie können einen Termin öffnen und die Details ändern. Sie können einen Termin via drag-and-drop an einen anderen Termin des Kalenders ziehen oder von einem Kalender zu einem anderen.

#### Eine Aufgabe erstellen

1. Wählen Sie Ablage > Neu > Neue Aufgabe

#### Kurzbefehle

Um eine Aufgabe zu erstellen die heute beginnt, führen Sie einen Doppelklick im leeren Bereich der Tagesansicht aus. Um eine Aufgabe zu erstellen, die an einem anderen Tag beginnt, öffnen Sie das Kontextmenü des Tages und wählen Sie "Neue Aufgabe."

Sie können eine neue Aufgabe auch dadurch erzeugen, dass Sie einfach die Tagesansicht klicken und die Bezeichnung der Aufgabe dort eingeben. Um der Aufgabe eine bestimmte Farbe zuzuweisen, wählen Sie "Farbe" aus dem Kontextmenü. Um weitere Details zu ergänzen, öffnen Sie die Aufgabe.

- 2. Die Grundeinstellungen der Aufgabe geben Sie im Register "Aufgabe" des Aufgabenformulars ein.
- 3. Im Register "Erweitert" können Sie der Aufgabe eine Farbe zuordnen und weitere Informationen eingeben.
- 4. Fügen Sie Attachments bei oder geben Sie beliebige weitere Texte wie bei einer normalen Nachricht ein.

Sie können eine Aufgabe jederzeit öffnen und die Details ändern. Um den Status einer Aufgabe zu ändern, wählen Sie den gewünschten Status im Formular aus. Sie können eine ungeöffnete Aufgabe auch via drag-and-drop an einen anderen Tag des Kalenders oder von einem Kalender zum anderen ziehen. Wenn eine Aufgabe erledigt ist, klicken Sie die Checkbox der Aufgabe in der Listenansicht an.

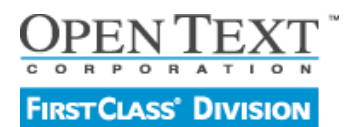

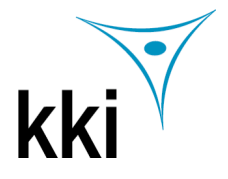

# Mehrere Kalender in einer Ansicht zusammenfassen

Sie können die Objekte mehrerer Kalender kombinieren. Beispielsweise können Sie die Objekte eines Gruppenkalenders zusätzlich zu den Objekten Ihres persönlichen Kalenders ansehen.

Um mehrere Kalender in einer Ansicht zusammenzufassen:

- 1. Öffnen Sie einen der Kalender.
- 2. Klicken Sie auf das Register "Kalender" im Bereich der Tagesansicht. Dieses Register listet alle für die Kombination zur Verfügung stehenden Kalender auf.
- Markieren Sie die Checkboxen der Kalender, die Sie zur Ansicht hinzufügen möchten. Sie können den verschiedenen Kalendern jeweils eine bestimmte Farbe zuweisen. Alle Objekte eines Kalenders werden dann in der gewählten Farbe angezeigt. Um dies zu tun, wählen Sie Farbe aus dem Kontextmenü des Kalenders innerhalb des Registers "Kalender".

Sie können auch weitere Kalender zur Liste hinzufügen. Beispielsweise um einen Kalender mit dem Namen "Subkalender' zu Ihrem persönlichen Kalender hinzuzufügen, ziehen Sie diesen einfach bei gedrückter Shift-Taste mit der Maus in Ihren persönlichen Kalender.

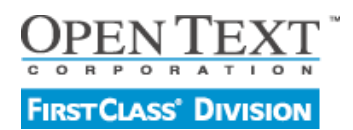

Stand 09 / 2007 - Version 9

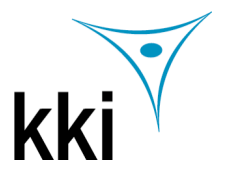

# Die Kontaktdatenmanagement Applikation (Contacts)

# Adressen für spätere Verwendung abspeichern

Sie können Adressen und weitere persönliche Informationen zu Ihren privaten und geschäftlichen Kontakten im Ordner "Contacts" verwalten. Außerdem können Sie hier Verteiler für Ihre Nachrichten erstellen, wenn Sie regelmäßig an die gleiche Gruppe von Personen Nachrichten verschicken und diese keinen Zugriff auf eine FirstClass Konferenz haben.

Diese Kontakte werden nur in Ihrer persönlichen Ansicht des Verzeichnisses angezeigt.

Ihre Kontaktdatenbank sieht in etwa wie die nebenstehende Abbildung aus.

Sie können auch öffentliche Kontaktdatenbanken erstellen und die darin abgelegten Kontaktinformationen mit anderen Benutzern gemeinsam verwenden. Mehr Informationen dazu finden Sie in der Onlinehilfe.

### Einen Kontakt hinzufügen

 Wählen Sie Ablage > Neu > Neuer Kontakt. Wenn Sie ein den Kontakt zu einer öffentlichen Kontaktdatenbank hinzufügen möchten, müssen Sie die Kontaktdatenbank öffnen, bevor Sie diesen Befehl ausführen. Sie können auch Adressen aus einer Nachricht zu Ihrem Kontaktordner hinzufügen in dem Sie die Adresse markieren und dann Kommunikation > Zum Kontaktordner hinzufügen auswählen.

| 🔓 Kontaktdatenbank  | 3 Dateien 0 Ordner FirstClas | s : Peter Sommer    | 4.9M verfügbar |
|---------------------|------------------------------|---------------------|----------------|
| 🔲 llona Gutberg     |                              |                     |                |
| E-Mail-Adresse:     | ilona.gutberg@huskyplanes.   | om                  |                |
| Telefon geschäftl.: | 030 123 555 17               |                     |                |
| FAX:                | 030 123 555 19               |                     |                |
| Webseite:           | www.hsukyplanes.com          |                     |                |
| Notizen:            | Assistentin von M. Möckel    |                     |                |
| 📰 Matthias J. Möck  | el                           |                     |                |
| E-Mail-Adresse:     | matthias.moeckel@huskyplar   | ies.com             |                |
| Telefon geschäftl.: | 030 123 555 01               |                     |                |
| FAX:                | 030 123 555 03               |                     |                |
| Webseite:           | www.huskyplanes.com          |                     |                |
| Notizen:            | Ansprechpartner für Marketin | ng bei Huskyplanes, |                |
| 📰 Rita Marie Neuma  | INN                          |                     |                |
| E-Mail-Adresse:     | rima.neuma@abcfirma.de       |                     |                |
| Webseite:           | www.abc.firma.de             |                     |                |
|                     |                              |                     |                |
|                     |                              |                     |                |
|                     |                              |                     | 1              |

2. Füllen Sie das Formular für den neuen persönlichen Kontakt aus. (Die Darstellung kann bedingt durch Ihre persönlichen Einstellungen von der untenstehenden Abbildung abweichen).

|                | Vorname:<br>Matthias          | Weiterer Vorn<br>J. | name:     | Nachnama<br>Möckel | 9:        | Titel: |
|----------------|-------------------------------|---------------------|-----------|--------------------|-----------|--------|
| 1              | Beruf:                        | Firma:              |           | Abteilung:         |           | Büro:  |
|                | Marketing<br>Abteilungsleiter | Huskyplanes         |           | Marketing          |           | *<br>* |
| Sprache/Fax    | -Mail/URL   Adresse           | Notizen Atta        | chments ] |                    |           | ,      |
|                | Geschäftlich                  |                     |           | P                  | ersönlich |        |
| Gesch. Tel. 1: | 030 123 555 01                |                     | Persön    | l. Tel. 1:         |           |        |
| Gesch. Tel. 2: | 030 123 555 02                |                     | Persön    | l. Tel. 2:         |           |        |
| Pager:         |                               |                     | Handy:    |                    |           |        |
| Gesch. Fax:    | 030 123 555 03                |                     | Persön    | l. Fax:            |           |        |
| Manager:       |                               |                     | Assiste   | ent:               |           |        |
| Telefon m:     | 0171 123 555 55               |                     | Telefor   | ia:                |           |        |
|                |                               |                     |           |                    |           |        |

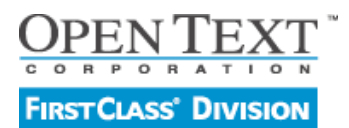

Stand 09 / 2007 - Version 9

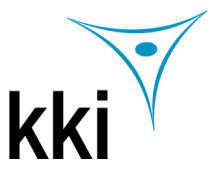

# **Erstellen eines Nachrichtenverteilers**

- Wählen Sie Ablage > Neu > Neuer Verteiler.
  Wenn Sie den Verteiler zu einer öffentlichen Kontaktdatenbank hinzufügen möchten, öffnen Sie die jeweilige Kontaktdatenbank zunächst und führen dann den o.g. Befehl aus.
- 2. Füllen Sie das Formular für den neuen Verteiler aus.

|             | jNews : FirstClass                                                                                  |           |
|-------------|----------------------------------------------------------------------------------------------------|-----------|
| 📋 Persör    | licher Verteiler                                                                                    |           |
| Name:       | MarketingNews                                                                                       | Abbrechen |
| Mitglieder: | Ilona Gutberg<br>Ilona Gutberg<br>Ila Rita Marie Neumann<br>I Sabine Maier<br>Il Matthias J. Möckel | OK        |
| 100% 👤 🕏    |                                                                                                    |           |

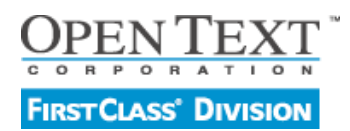

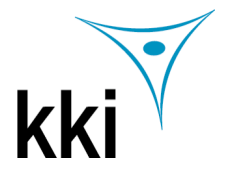

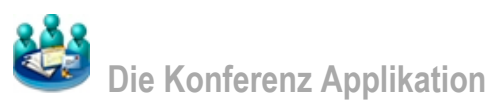

FirstClass Konferenzen sind Bereiche, in denen Sie sich mit den anderen Benutzern des Systems über bestimmte Themenbereiche austauschen können. Sie können Nachrichten an Konferenzen schicken / adressieren genau wie Sie Nachrichten an Personen schreiben.

Wenn eine Konferenzen Nachrichten enthält, die Sie noch nicht gelesen haben, sind sie mit einer kleinen roten Flagge markiert. Sie können die Konferenz öffnen und die Nachrichten, die von anderen dorthin geschickt wurden, lesen.

Der Vorteil von Konferenzen gegenüber persönlichen Mailboxen liegt darin, dass alle Nachrichten zu einem Thema am selben Ort abgelegt werden. Außerdem müssen Sie eine Nachricht nicht an eine Reihe von Benutzern adressieren oder an einen Verteiler, den Sie ständig aktuell halten müssen. Sie müssen einfach nur an eine Konferenz schreiben.

Konferenzen können von Ihrem Administrator, Ihnen oder anderen Benutzern erzeugt werden. Ihr Administrator legt fest, welche Konferenzen für alle zugänglich sein sollen. Sie sehen diese Konferenzen, wenn Sie auf den Button "Konferenzen" in der Navigationsleiste Ihres Desktops klicken.

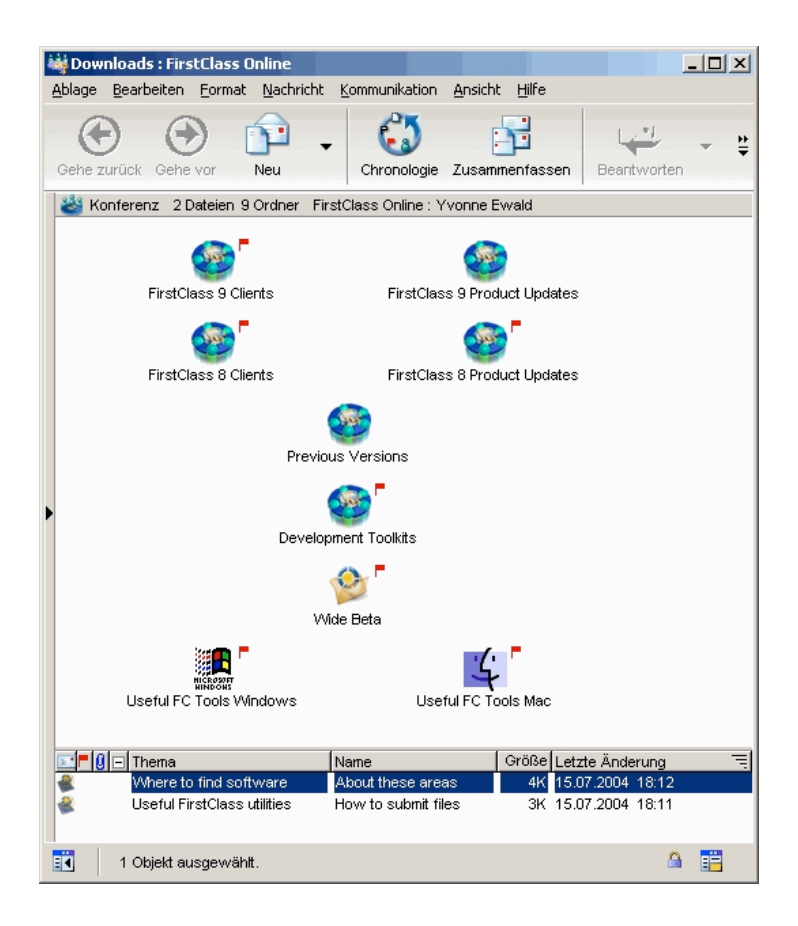

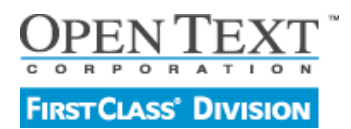

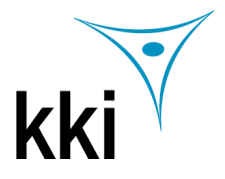

Stand 09 / 2007 - Version 9

# Die Instant Messaging Applikation)

# Auf eine Einladung zu einer Instant Messaging Sitzung antworten.

Wenn Sie zu einer Instant Messaging Sitzung eingeladen werden, sehen Sie die Einladung mit dem Namen des Benutzern, der Sie eingeladen hat.

| Wenn Sie                                                                 | Dann                        |
|--------------------------------------------------------------------------|-----------------------------|
| Die Einladung ablehnen möchten.                                          | Klicken Sie auf Ablehnen.   |
| Die Einladung ablehnen möchten, ohne den Absender zu<br>benachrichtigen. | Klicken Sie auf Ignorieren. |
| Teilnehmen möchten.                                                      | Klicken Sie auf Annehmen.   |

| 📲 Inst              | ant Messag         | e : FirstC | lass               |                       |                |                                        |            |                                            | _ 🗆 🗙                                 |
|---------------------|--------------------|------------|--------------------|-----------------------|----------------|----------------------------------------|------------|--------------------------------------------|---------------------------------------|
| <u>A</u> blage      | <u>B</u> earbeiten | Eormat     | <u>N</u> achricht  | <u>K</u> ommunikation | <u>A</u> nsich | nt <u>H</u> ilfe                       |            |                                            |                                       |
| Sab                 | ine Maier ha       | t den Cha  | t betreten.        |                       |                | Teilnehmer Attachmen                   | ts   Einst | ellungen                                   |                                       |
| Pet                 | er Sommer          | hat den Cl | hat betreten.      |                       |                | Teilnehmer:                            |            |                                            |                                       |
| Pet                 | er Sommer:         | Hallo Sab  | ine, worum :       | geht's denn?          |                | Sabine Maier  Peter Sommer             | Erlauben   | _ <mark>∄</mark> ø ∨erw                    | reigern                               |
| C<br>Arial<br>Hallo | C P                | <b>B</b> / | U and the sagen, w | Vo ich die Unterla    | gen zur        | Links 💽 Einfüge<br>n Projekt XY finde? | ₩<br>en    | ୍ ୁ Mel<br>ଅଧି Par<br>ଏ୬ Sprec<br>ଜୁଅ Einl | enden<br>den<br>use<br>htaste<br>aden |

# Eine Instant Messaging Nachricht erstellen

Um eine Nachricht in einer Instant Messaging Sitzung zu erstellen, schreiben Sie einfach Ihren Text in den Textbereich des Instant Message Formulars. Sie können den Text wie in jeder anderen FirstClass Nachricht formatieren und Dateien als Attachments anhängen oder in den Textteil einbetten. Um Ihre Eingabe zu übertragen, klicken Sie Senden oder drücken die Eingabetaste.

#### Sie können außerdem:

| Tonaufnahmen einbinden.                                                                                                    | Klicken Sie auf die Sprechtaste. (Die Taste erst wieder loslassen, wenn Sie die Aufnahme beendet haben.) |  |  |  |  |  |
|----------------------------------------------------------------------------------------------------|----------------------------------------------------------------------------------------------------|--|--|--|--|--|
| Dateien als Attachments hochladen.                                                                                                | Verwenden Sie das Register "Attachments" für diese Funktion.                                             |  |  |  |  |  |
| Andere zur Sitzung einladen.                                                                                                    | Klicken Sie auf Einladen.                                                                                |  |  |  |  |  |
| Anderen mitteilen, dass Sie kurzzeitig nicht erreichbar sind.                                                                     | Klicken Sie auf Pause.                                                                                   |  |  |  |  |  |
| Benennen Sie eine Instant Messaging Sitzung, die Sie selbst initiiert haben, moderieren Sie sie oder speichern Sie eine Abschrift | Verwenden Sie das Register "Einstellungen".                                                              |  |  |  |  |  |

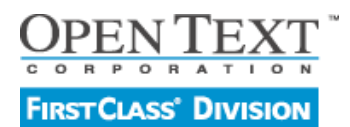

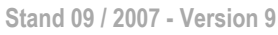

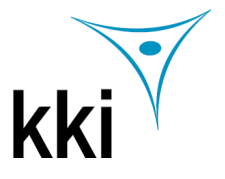

# An einem öffentlichen Chat teilnehmen

Ein öffentlicher Chat erscheint als Symbol innerhalb eines Containers. Wenn sich in einem Chat aktive Teilnehmer befinden, wird dies durch eine kleine rote Sprechblase neben dem Symbol angezeigt:

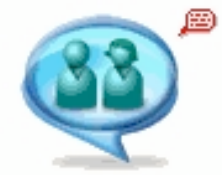

Um an dem Chat teilzunehmen, führen Sie einen Doppelklick auf das Symbol aus.

#### Eine persönliche Instant Messaging Sitzung starten

1. Wählen Sie Kommunikation > Instant Message

### Kurzbefehl

Öffnen Sie das Kontextmenü an einer beliebigen Stelle an der der Name des Benutzers angezeigt wird, den Sie einladen möchten und wählen dann Instant Message. Wenn Sie diese Methode verwenden, können Sie die Schritte 2 und 3 überspringen.

- 2. Klicken Sie auf "Einladen" um Benutzer einzuladen.
- 3. Markieren Sie die Benutzer, die Sie einladen möchten.
- 4. Erstellen und senden Sie die Instant Message wie oben beschrieben.

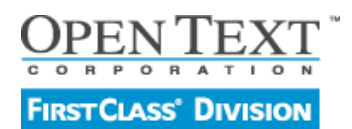

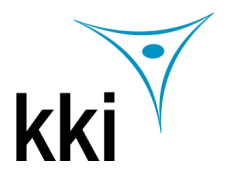

# ie Arbeitsbereiche Applikation (Workspaces)

# Über Arbeitsbereiche

Ein Arbeitsbereich ist ein Bereich, in dem die Benutzer einer Arbeitsgruppe Zugriff auf FirstClass Applikationen und Ressourcen haben, die für die Gruppe von Bedeutung sind. Arbeitsbereiche können durch Ihren Administrator, Sie selbst oder andere Benutzer erzeugt werden.

#### Beispielsweise könnte ein Arbeitsbereich für Onlinebesprechungen folgende Elemente enthalten:

- eine Konferenz für Diskussionen •
- einen Gruppenkalender für die Planung von Meetings
- eine Kontaktdatenbank für die Speicherung von Informationen zu Kontakten die für die Gruppe wichtig sind
- . einen Container für Dokumente mit wichtigen Aufzeichnungen
- einen Dateiablageordner für die Speicherung verschiedener Dateien

#### Arbeitsbereiche erstellen

- 1. Öffnen Sie den Ordner "Workspaces".
- 2. Klicken Sie auf "Neuer Arbeitsbereich".

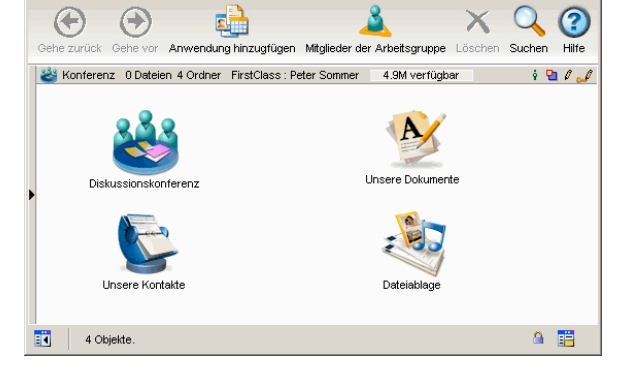

Ansicht Hilfe

a : Firstfl

Kommunikation

Nachricht

3. Markieren Sie das Template, das Sie für Ihren Arbeitsbereich verwenden möchten. Ein Template ist eine Starthilfe, wenn Sie Objekte wie Dokumente oder Konferenzen erstellen. Templates können vordefinierte Hintergründe, Layouts, Formate, Platzhaltertexte usw. enthalten. Wählen Sie das Template, das am ehesten Ihren Vorstellungen entspricht. Sie können sämtliche Voreinstellungen ändern oder löschen. Sie können ein Templates auch komplett löschen und ein anderes wählen.

- 4. Benennen Sie Ihren Arbeitsbereich. Sie können nun den neuen Arbeitsbereich öffnen und für Ihre Bedürfnisse anpassen. Dies schließt ein:
  - Löschen vorgegebener Applikationen, die von Ihrer Gruppe nicht benötigt werden.
  - Applikationen ergänzen.
  - Klicken Sie auf "Anwendung hinzufügen".
  - Passen Sie die Ansicht Ihres Arbeitsbereiches an.
  - Laden Sie andere Benutzer als Mitglieder zu Ihrem Arbeitsbereich ein. Klicken Sie auf "Mitglieder der Arbeitsgruppe".

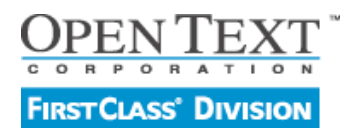

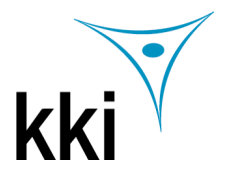

Die Dokumente Applikation (Documents)

# Über Dokumente

Im Gegensatz zu Nachrichten veralten Dokumente nicht standardmäßig (werden automatisch gelöscht). Außerdem können Dokumente jederzeit bearbeitet und aktualisiert werden. Dies macht sie ideal für die Veröffentlichung von Informationen, die Sie für einen längeren Zeitraum behalten möchten.

Trotzdem können Sie mit Dokumenten das Gleiche tun wie mit Nachrichten: Hintergrundbilder hinzufügen, den Inhalt formatieren, überprüfen ob sie gelesen wurden und sie auf Ihrem Computer abspeichern.

| 🂖 Documents : FirstCl                         | ass                                       |                                  |                     |               |              |                       | - 🗆 🗵      |
|-----------------------------------------------|-------------------------------------------|----------------------------------|---------------------|---------------|--------------|-----------------------|------------|
| <u>A</u> blage <u>B</u> earbeiten <u>F</u> or | mat <u>N</u> achricht <u>K</u> ommunikati | on <u>A</u> nsicht <u>H</u> ilfe |                     |               |              |                       |            |
| $\odot$                                       |                                           |                                  | - × 👜               | C             | <b>()</b>    | ?                     |            |
| Gehe zurück Gehe vor                          | Neues Dokument Suchen 1                   | Neuer Ordner In Ordner verschie  | ben Löschen Drucken | Chronologie E | igenschaften | Hilfe                 |            |
| Documents                                     | 🛅 Ordner 2 Dateien 0 Or                   | dner FirstClass : Peter Sommer   | 4.9M verfügbar      |               |              |                       | <u>•</u> / |
|                                               | E 🛛 Autor                                 | Name Thema                       | 1                   |               |              | Größe Letzte Änderung | Ę          |
|                                               | Peter Sommer                              | Budgetplanung 2007               |                     |               |              | 1K 04.09.2007 14:30   |            |
|                                               | Peter Sommer                              | Budgetplanung 2006               |                     |               |              | 1K 04.09.2007 14:30   |            |
|                                               |                                           |                                  |                     |               |              |                       |            |
| 2 Objekte.                                    |                                           |                                  |                     |               |              | 6                     | 1          |

Ihr Ordner "Documents" bietet die optimale Umgebung um Dokumente für den persönlichen Gebrauch zu erstellen und zu speichern.

#### **Dokumente erstellen**

- 1. Wählen Sie Ablage > Neu > Neues Dokument.
- 2. Wählen Sie das Template, das Sie für Ihr Dokument verwenden möchten.
- 3. Erstellen und formatieren Sie den Inhalt des Dokuments.
- 4. Klicken Sie Speichern und Schließen wenn Sie fertig sind.

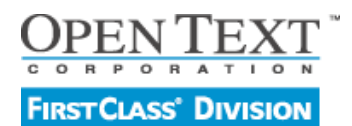

Stand 09 / 2007 - Version 9

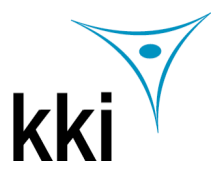

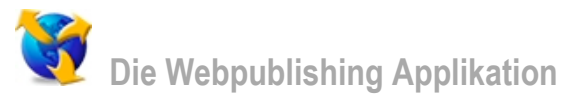

# **Eine Website erstellen**

Im Ordner Web Publishing speichern Sie das Material, das Sie im Web veröffentlichen möchten. Das können sein:

- Basiswebseiten, die wie Dokumente sind
- Blogs (Online Tagebücher)
- Podcasts (Sammlungen von Audio- und Videodateien)
- Webversionen von Kalendern
- Listen von Dateien, wie PDFs oder Photos
- Listen interessanter Links

Die Inhalte Ihrer Website werden in der Baumansicht Ihres Web Publishing Ordners angezeigt. Die Reihenfolge in der Sie hier angezeigt werden, entspricht der Reihenfolge, wie sie in der Navigationsleiste Ihrer Website angezeigt werden. Sie können Ihre Webseite auch dadurch weiter strukturieren, indem Sie Ihr Material in Unterordner ablegen.

Das erste Objekt im Baumdiagramm das weder ein Ordner noch ein Link ist, ist automatisch die Homepage (die erste Seite, die Benutzer angezeigt bekommen, wenn sie Ihre Site besuchen).

Sie können das Erscheinungsbild all Ihrer Webseiten ändern, indem Sie auf "Erscheinungsbild" klicken und ein neues Template auswählen. Sie können auch das Erscheinungsbild einzelner Objekte verändern.

Um sich anzusehen, wie Ihre Website dargestellt wird, die Sie erstellt haben, klicken Sie auf "Browseransicht".

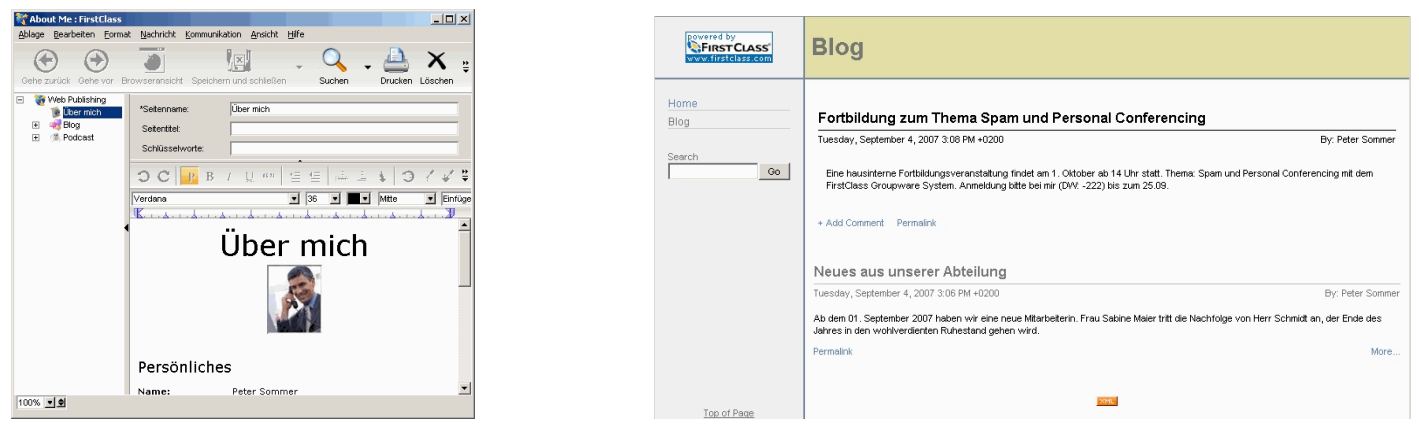

#### Inhalte für Ihre Website erstellen

- 1. Öffnen Sie den Ordner "Web Publishing".
- 2. Klicken Sie auf "Neue Web Seite".
- 3. Wählen Sie das Template je nach dem welche Objektart Sie erzeugen möchten.
- 4. Bearbeiten Sie die Inhalte des Objekts.

Wenn Sie ein Blog erstellen möchten, erzeugen Sie zunächst den Blog und dann datierte Blogeinträge durch das Klicken auf "Neuer Blogeintrag". Wenn Sie einen Podcat erstellen möchten, erzeugen Sie zunächst den Podcast und dann einzelne Podcatbeiträge in dem Sie auf "Neue Episode" klicken. Um eine Liste hochgeladener Dateien zu erstellen, erzeugen Sie einen "Listing Folder" und laden die gewünschten Dateien hoch. Um eine Linkliste zu erstellen, erzeugen Sie Lesezeichen im Ordner "Bookmarks". Dann erzeugen Sie einen Ordner im Bereich Web Publishing. Kopieren oder verschieden Sie die Links in den neuen Ordner.

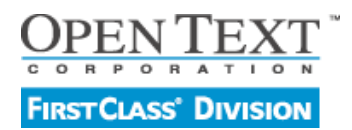

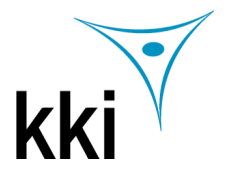

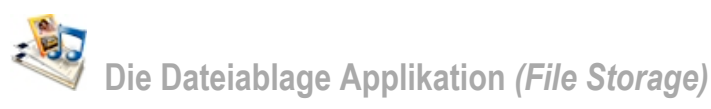

# In Containern gespeicherte Dateien

Um eine Datei in einen Container auf den Server zu kopieren, laden Sie sie hoch (Upload). Um eine Datei vom Server auf Ihren Computer zu kopieren, laden Sie sie runter (Download). Beim Ladevorgang bleiben die Dateitypen/-eigenschaften erhalten.

Sie können auch FirstClass Objekte wie Nachrichten und Dokumente importieren oder exportieren. Diese werden in das RTF, TXT und XML Format konvertiert und beim Zurückspielen auf den Server erhalten Sie ihre original Objekteigenschaften zurück.

Der Ordner "File Storage" auf Ihrem Desktop ist für die Ablage unterschiedlicher Dateitypen gedacht. In der Listendarstellung wird der Dateityp angezeigt. Für Bilder können Thumbnails angezeigt werden. In der Bedienleiste finden Sie verschiedene Buttons für die Funktionen, die man üblicherweise in einem Dateiablageordner benötigt. Wie beispielsweise den Up- oder Download von Dateien, die Voransicht aufrufen, das Senden an andere Benutzer und die Ablage in Unterordner.

| 💐 File Storage : FirstCla                      | 55                                         |                              |                                       |              | _ 🗆 🗙    |
|------------------------------------------------|--------------------------------------------|------------------------------|---------------------------------------|--------------|----------|
| <u>A</u> blage <u>B</u> earbeiten <u>F</u> orm | at <u>N</u> achricht <u>K</u> ommunikation | Ansicht Hilfe                |                                       |              |          |
| •                                              | 😫 😫 🛛 🖹                                    |                              |                                       | XQ           | 2        |
| Gehe zuruck Gehe vor                           | Upload Download Ausgewahl                  | te offnen Neuer Ordner in C  | Ordner verschieben An Empanger senden | Loschen Such | en Hilfe |
| 🙈 File Storage                                 | 📄 Ordner 3 Dateien 0 Ordn                  | er FirstClass : Peter Sommer | 4.9M verfügbar                        |              | Pa 🖉     |
|                                                | Name                                       | Тур                          | Größe Letzte Änderung                 |              | Ę        |
|                                                | banner_01.jpg                              | JPEG-Bild                    | 15K 22.03.2006 11:38                  |              |          |
|                                                | Clientspreadsheet.xls                      | Microsoft Excel-Arbeitsblatt | 53K 12.07.2001 12:17                  |              |          |
|                                                | fiver.pdf                                  | Adobe Acrobat-Dokument       | 114K 11.05.2006 09:47                 |              |          |
|                                                |                                            |                              |                                       |              |          |
|                                                |                                            |                              |                                       |              |          |
|                                                |                                            |                              |                                       |              |          |
|                                                |                                            |                              |                                       |              |          |
|                                                |                                            |                              |                                       |              |          |
| 3 Objekte.                                     |                                            |                              |                                       |              | â 📑      |
|                                                |                                            |                              |                                       |              |          |

# Dateien in Container kopieren (Upload)

Um eine Datei in einen Container zu laden:

- 1. Den Container öffnen.
- 2. Wähen Sie Ablage > Upload.
- 3. Markieren Sie die Datei, die geladen werden soll.

# Dateien auf Ihren Computer kopieren (Download)

Um eine Datei auf Ihren Computer zu laden:

- 1. Markieren Sie die Datei.
- 2. Wählen Sie Ablage > Download.
- 3. Wählen Sie den Ort auf Ihrem Computer, wohin die Datei kopiert werden soll.

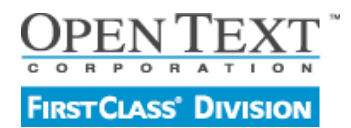

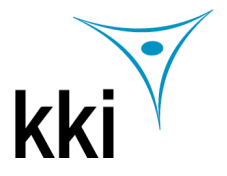

Sie Lesezeichen Applikation (Bookmarks)

# Über Lesezeichen

Lesezeichen sind Links die es ermöglichen, schnell auf FirstClass Objekte oder Webseiten zuzugreifen. Um auf die Objekte zuzugreifen mit denen Sie verknüpft sind (Ziele), muss man die Lesezeichen nur Doppelklicken.

Ihr Lesezeichenordner enthält alle Verknüpfungen, die Sie als Lesezeichen erzeugt haben oder hierher kopiert haben. Zugriff auf die Inhalte des Lesezeichenordner besteht auch über den Button "Lesezeichen" in der Bedienleiste des Ordners.

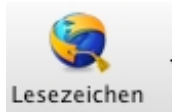

#### Lesezeichen erzeugen

Sie können Lesezeichen wie folgt erzeugen:

- Wählen Sie Ablage > Neu > Neues Lesezeichen und füllen Sie das Formular aus. Tragen Sie den kompletten Pfad zur Zieladresse in das Feld "URL" ein.
- Markieren Sie das Zielobjekt und wählen dann Kommunikation > In Lesezeichen aufnehmen. Im Formular des neuen Lesezeichens wird der Pfad zum gewählten Objekt automatisch in das Feld "URL" eingetragen.

#### Lesezeichen für eine Webseite erzeugen

Um ein Lesezeichen zu einer Webseite auf der Sie sich gereade befinden in Ihrem Lesezeichenordner zu erzeugen, gehen Sie wie folgt vor:

- 1. Erzeugen Sie den Button "Add to FirstClass Bookmarks" in Ihrem Browser. Sie werden beim ersten Öffnen Ihres Lesezeichenordners dazu aufgefordert. Wenn Sie dies zunächst nicht getan haben, klicken Sie auf den Button "Browserschaltflächen hinzufügen" in Ihrem Lesezeichenordner.
- 2. Jetzt müssen Sie nur noch auf den Button "Add to FirstClass Bookmarks" in Ihrem Browser klicken, wenn Sie sich auf einer interessaten Webseite befinden und der Link wird automatisch in Ihrem Lesezeichenordner erzeugt.

#### Lesezeichen aus Ihrem Browser importieren

Um Lesezeichen, die Sie in Ihrem Browser erzeugt haben, zu importieren gehen Sie wie folgt vor:

- 1. Exportieren Sie die Lesezeichen aus Ihrem Webbrowser in eine Datei.
- 2. Öffnen Sie den Lesezeichenordner in FirstClass.
- 3. Klicken Sie auf Lesezeichen importieren und markieren Sie die Datei.

| ١ | 💦 Bi          | ook                                            | mark                                                    | s : Fir                                      | stCla                                          | 55                      |                       |              |              |          |          |                |                                                    |                                                |                                   |                                   |                       |                           |                |       |       |                                                                                                    |       | _    |             |
|---|---------------|------------------------------------------------|---------------------------------------------------------|----------------------------------------------|------------------------------------------------|-------------------------|-----------------------|--------------|--------------|----------|----------|----------------|----------------------------------------------------|------------------------------------------------|-----------------------------------|-----------------------------------|-----------------------|---------------------------|----------------|-------|-------|----------------------------------------------------------------------------------------------------|-------|------|-------------|
|   | <u>A</u> bla  | je                                             | <u>B</u> earb                                           | eiten                                        | Eorm                                           | nat                     | <u>N</u> achrio       | :ht <u>k</u> | <u>K</u> omm | unikatio | n g      | <u>A</u> nsich | it <u>H</u> ilfe                                   |                                                |                                   |                                   |                       |                           |                |       |       |                                                                                                    |       |      |             |
|   | Geh           |                                                | <b>)</b><br>urück                                       | Gehe                                         | )<br>vor                                       | Neue                    | es Lese               | )<br>zeich   | nen          | Eigens   | )<br>cha | ften           | Q<br>Sucher                                        | )<br>Löse                                      | <b>K</b>                          | Lese                              | (<br>ezeicł           | ov<br>nen irr             | portie         | ren   | Les   | in the second second se | nen   | Ŧ    | ₽           |
| • | <u>9</u> 9999 | Le<br><u>Nar</u><br>Bilc<br>SPI<br>Firs<br>kki | sezeic<br>ne<br>ler Hau<br>EGEL (<br>stClass<br>FirstCl | hen<br>usmes:<br>ONLINE<br>: Group<br>ass De | 4 Date<br>se 08-<br>E - Nac<br>pware<br>eutsch | ien 0<br>2007<br>chrick | ) Ordne<br>nten<br>eK | r 1 0        | objekt i     | gelösch  | t F      | ïrstCla        | ass : Pe<br>URL<br>fcp://@<br>http://w<br>http://w | ter Son<br>fc.kki.c<br>ww.s<br>ww.fir<br>ww.kk | nmer<br>biege<br>rstola<br>ii.de/ | 4<br>231,/Fil<br>I.de/<br>ass-gri | .7M v<br>e%20<br>oupw | erfügl<br>)Stora<br>are.d | bar<br>age/Bil | lder% | 520Ha | ausme                                                                                                    | esse9 | 5200 | ₽ Ø<br>18-2 |
|   | Ē             |                                                | 4 Ok                                                    | ojekte.                                      |                                                |                         |                       |              |              |          |          |                |                                                    |                                                |                                   |                                   |                       |                           |                |       |       |                                                                                                    | 2     |      |             |

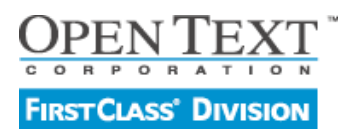

Stand 09 / 2007 - Version 9

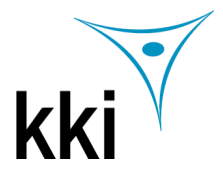

# **Keyboard Shortcuts**

| Shortcut                       | Windows                 | Мас                     | Linux                   |
|--------------------------------|-------------------------|-------------------------|-------------------------|
| Approve                        | Ctrl `                  | Cmd `                   | Ctrl `                  |
| Attach                         | Ctrl T                  | Cmd T                   | Ctrl T                  |
| Black Option                   |                         | Cmd K                   |                         |
| Blue Option                    |                         | Cmd B                   |                         |
| Bold                           | Ctrl Shift B            | Shift Cmd B             | Ctrl Shift B            |
| Brown Option                   |                         | Cmd W                   |                         |
| Check Spelling                 | Ctrl Shift L            | Shift Cmd L             | Ctrl Shift L            |
| Close                          | Ctrl W                  | Cmd W                   | Ctrl W                  |
| Collapse and deselect (thread) | Shift-left arrow        | Shift-left arrow        | Shift-left arrow        |
| Collapse (thread)              | left arrow or spacebar  | left arrow or spacebar  | left arrow or spacebar  |
| Collapse (tree view)           | left arrow              | left arrow              | left arrow              |
| Connect                        | Ctrl K                  | Cmd K                   | Ctrl K                  |
| Сору                           | Ctrl C                  | Cmd C                   | Ctrl C                  |
| Cut                            | Ctrl X                  | Cmd X                   | Ctrl X                  |
| Delete                         | Ctrl D                  | Cmd D                   | Ctrl D                  |
| Delete the next word           | Ctrl Delete             | Option Forward Del      | Ctrl Delete             |
| Delete the previous word       | Ctrl Backspace          | Option Delete           | Ctrl Backspace          |
| Deselect last (icon view)      | Shift-left arrow        | Shift-left arrow        | Shift-left arrow        |
| Directory                      | Ctrl L                  | Cmd L                   | Ctrl L                  |
| Disconnect                     | Ctrl K                  | Cmd K                   | Ctrl K                  |
| Exit                           | Alt Shift F4            |                         |                         |
| Expand and select (thread)     | Shift-right arrow       | Shift-right arrow       | Shift-right arrow       |
| Expand (thread)                | right arrow or spacebar | right arrow or spacebar | right arrow or spacebar |
| Expand (tree view)             | right arrow             | right arrow             | right arrow             |
| Filter view cycling            | Insert                  |                         |                         |
| Find                           | Ctrl F                  | Cmd F                   | Ctrl F                  |
| Find Next                      | F3 or Ctrl G            | Cmd G                   | Ctrl G                  |
| Find Previous                  | Shift F3                | Shift Cmd G             |                         |
| Format Paragraphs              | Ctrl Shift M            | Shift Cmd M             | Ctrl Shift M            |
| Format selection               | Ctrl M                  | Cmd M                   | Ctrl M                  |
| Forward                        | Ctrl Shift =            | Shift Cmd =             | Ctrl Shift =            |
| Get Info                       |                         | Cmd I                   |                         |
| Gray                           |                         |                         | Option Cmd E            |
| Green Option                   |                         | Cmd G                   |                         |
| Help                           | F1                      |                         |                         |
| Help Contents                  | Shift F1                |                         |                         |
| Hide Bcc                       | Ctrl B                  | Cmd B                   | Ctrl B                  |
| Hide client                    |                         | Cmd H                   |                         |
| History                        | Ctrl H                  | Shift Cmd H             | Ctrl H                  |
| Insert File                    | Ctrl Shift T            | Shift Cmd T             | Ctrl Shift T            |
| Insert Page Break              | Shift Enter             | Shift Return            | Shift Enter             |
| Insert Signature               | Ctrl Shift S            | Shift Cmd S             | Ctrl Shift S            |
| Italic                         | Ctrl Shift I            | Shift Cmd I             | Ctrl Shift I            |
| Larger                         | Ctrl ]                  | Cmd ]                   | Ctrl ]                  |
| Magenta Option                 |                         | Cmd M                   |                         |
| Mark as Read/Unread            | Ctrl -                  | Cmd -                   | Ctrl -                  |
| Move between panes             | Ctrl up or down arrow   | Cmd up or down arrow    | Ctrl up or down arrow   |
| New Message                    | Ctrl N                  | Cmd N                   | Ctrl N                  |
| Next in Thread                 | F2                      | Cmd /                   | Ctrl /                  |
| Next Unread                    | Ctrl U                  | Cmd U                   | Ctrl U                  |
| Open Bookmarks                 | Ctrl 3                  | Cmd 3                   | Ctrl 3                  |

kki FirstClass Deutschland eK • Erlenweg 9 • 64665 Alsbach • Telefon: +49 (0) 6257 940 0 • Fax: +49 (0) 6257 940 100 Web: http:// www.kki.de • FC via IP: fc.kki.de Port 510 • FC ISDN/analog: +49 (0) 6257 940 500 • Email: kontakt@kki.de Offizieller Distributor für FirstClass und Third Party Zusatzprodukte

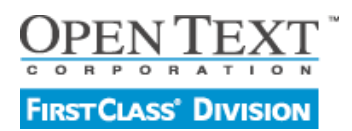

# Einführung in FirstClass

**Erste Schritte** 

Stand 09 / 2007 - Version 9

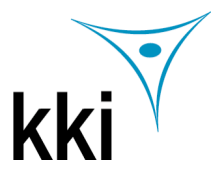

| Shortcut                      | Windows              | Мас                      | Linux                |
|-------------------------------|----------------------|--------------------------|----------------------|
| Open Calendar                 | Ctrl 6               | Cmd 6                    | Ctrl 6               |
| Open Contacts                 | Ctrl 2               | Cmd 2                    | Ctrl 2               |
| Open Desktop                  | Ctrl 0               | Cmd 0                    | Ctrl 0               |
| Open from navigation bar in a | Shift-click button   | Shift-click button       | Shift-click button   |
| new window                    |                      |                          |                      |
| Open Mail                     | Ctrl 1               | Cmd 1                    | Ctrl 1               |
| Open Memos                    | Ctrl 8               | Cmd 8                    | Ctrl 8               |
| Open My Shared Documents      | Ctrl 9               | Cmd 9                    | Ctrl 9               |
| Open Résumé                   | Ctrl 5               | Cmd 5                    | Ctrl 5               |
| Open Selected                 | Ctrl O               | Cmd O                    | Ctrl O               |
| Open Voice Greetings          | Ctrl 7               | Cmd 7                    | Ctrl 7               |
| Open Web Publishing           | Ctrl 4               | Cmd 4                    | Ctrl 4               |
| Orange Option                 |                      | Cmd O                    |                      |
| Paste                         | Ctrl V               |                          | Ctrl V               |
| Paste Special                 | Ctrl Shift V         | Ontion Cmd V             | Ctrl Shift V         |
| Path display                  | Ctrl-click title bar | Cmd-click title bar      | Ctrl_click title bar |
| Parmissions                   |                      |                          |                      |
| Plain                         | Ctrl Shift D         | Shift Cmd P              | Ctrl Shift P         |
| Provious in Thread            | Shift E2             | Cmd Ontion /             |                      |
| Print                         |                      | Cmd P                    |                      |
| Properties                    |                      |                          |                      |
|                               |                      | Cmd O                    |                      |
| Quit                          | Ctrl Shift '         | Shift Cmd '              | Ctrl Shift '         |
| Rod Option                    |                      |                          |                      |
| Red Option<br>Redo            |                      |                          | Ctrl X               |
| Deplace                       |                      |                          |                      |
| Replace                       |                      |                          |                      |
| Reply<br>Deply with Quete     |                      |                          |                      |
|                               |                      | Citid                    |                      |
| Save                          | Ctri S               | Unid S                   | Ctfl S               |
| Scroll one screen at a time   | Page Up/Page Down    | Page Up/Page Down        | Page Up/Page Down    |
| (one page at a time in        |                      |                          |                      |
| Coloct All                    |                      | Cred A                   |                      |
| Select All                    | Ctrl A               | Cm0 A<br>Chift Cmd aliak | Ctrl A               |
| common value                  | Ctri Shint-Click     | Shift Chid-click         | Ctri Shirt-Click     |
| Select next (icon view)       | Shift-right arrow    | Shift-right arrow        | Shift-right arrow    |
| Send                          | Ctrl E               | Cmd E                    | Ctrl E               |
| Send and Close                | Ctrl Shift E         | Shift Cmd E              | Ctrl Shift E         |
| Show Bcc                      | Ctrl B               | Cmd B                    | Ctrl B               |
| Show Presentation             | F5                   | Option Cmd P             | Ctrl Alt P           |
| Smaller                       | Ctrl [               | Cmd [                    | Ctrl [               |
| Smart Zoom                    | Ctrl =               | -                        |                      |
| Snap to grid                  |                      | Cmd drag                 |                      |
| Stop activities               | Ctrl Break           | Cmd .                    | Ctrl Break           |
| Underline                     | Ctrl Shift U         | Shift Cmd U              | Ctrl Shift U         |
| Undo                          | Ctrl Z               | Cmd Z                    | Ctrl Z               |
| Upload                        | Ctrl T               | Cmd T                    | Ctrl T               |
| Window cycling                |                      | Shift Cmd ~              |                      |
| Yellow Option                 |                      | Cmd Y                    |                      |
| Zoom In (viewer window)       | Shift up arrow       | Shift up arrow           | Shift up arrow       |
| Zoom Out (viewer window)      | Shift down arrow     | Shift down arrow         | Shift down arrow     |
| Zoom Window                   |                      | Cmd =                    |                      |

Hinweis: Die Beschreibung der Shortcuts wurde nicht übersetzt, bitte fragen Sie uns, wenn Sie etwas nicht verstehen.